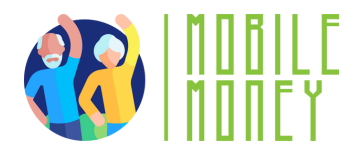

## Mobile Money Exercise Sheet

## MODULE 3

# Exercise 2 Use the Mobile Money Simulator to pay a bill

#### **Estimated duration**

20 min

### Material

Computer, tablet or smartphone Internet access. Mobile Money Simulation tool

#### Instruction

Participants will use the Mobile Money simulation tool to practise all steps to pay a bill with an bank transfer. The next page will give you a fictional bill receipt and some step-by-step instructions to guide them.

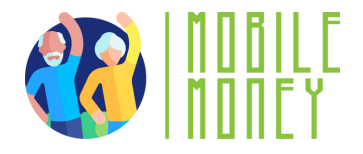

Here is a bill for your monthly housekeeping. Please use the Mobile Money simulator to make a bank transfer to pay this bill.

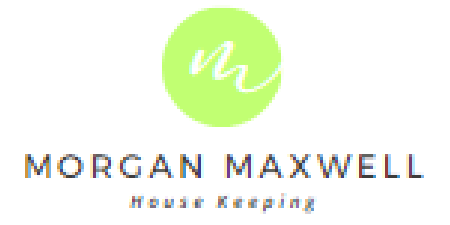

ISSUED TO: Jonathan Patterson 123 Anywhere St., Any City

| INVOICE NO: |       | 01234      |  |
|-------------|-------|------------|--|
|             | DATE: | 11.02.2030 |  |
| DUE         | DATE: | 11.03.2030 |  |

| DESCRIPTION                        | UNIT PRICE | QTY | TOTAL |
|------------------------------------|------------|-----|-------|
| House Keeping Services<br>November | 20         | 1   | 20¢   |
| SUBTOTAL                           |            |     | 20€   |
|                                    |            | Tax | 21%   |
|                                    |            |     |       |

BANK DETAILS

Mobile Money Bank Account Name: Morgan Maxwell IBAN.: ES66 0123 4567 8901 1234 0025

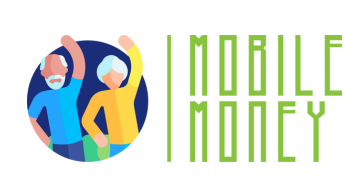

## Step by Step guide

- 1) Connect to the Mobile Money Banking Simulator (https://training.elderlymobilemoney.eu/banking-simulator/mobile/)
- 2) Log In with your imaginary PIN (any Pin will work)
- 3) Your will see your fictive bank account. Click on => Pay Bill
- 4) Choose an account and insert the data of the recipient which can be found in the bill of this exercise
- 5) Click on pay bill

Congratulation! You have paid your bill.